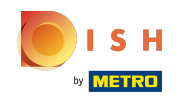

Sada ste na nadzornoj ploči web-mjesta DISH, kliknite pojedinosti o restoranima da biste uredili pojedinosti o kontaktu.

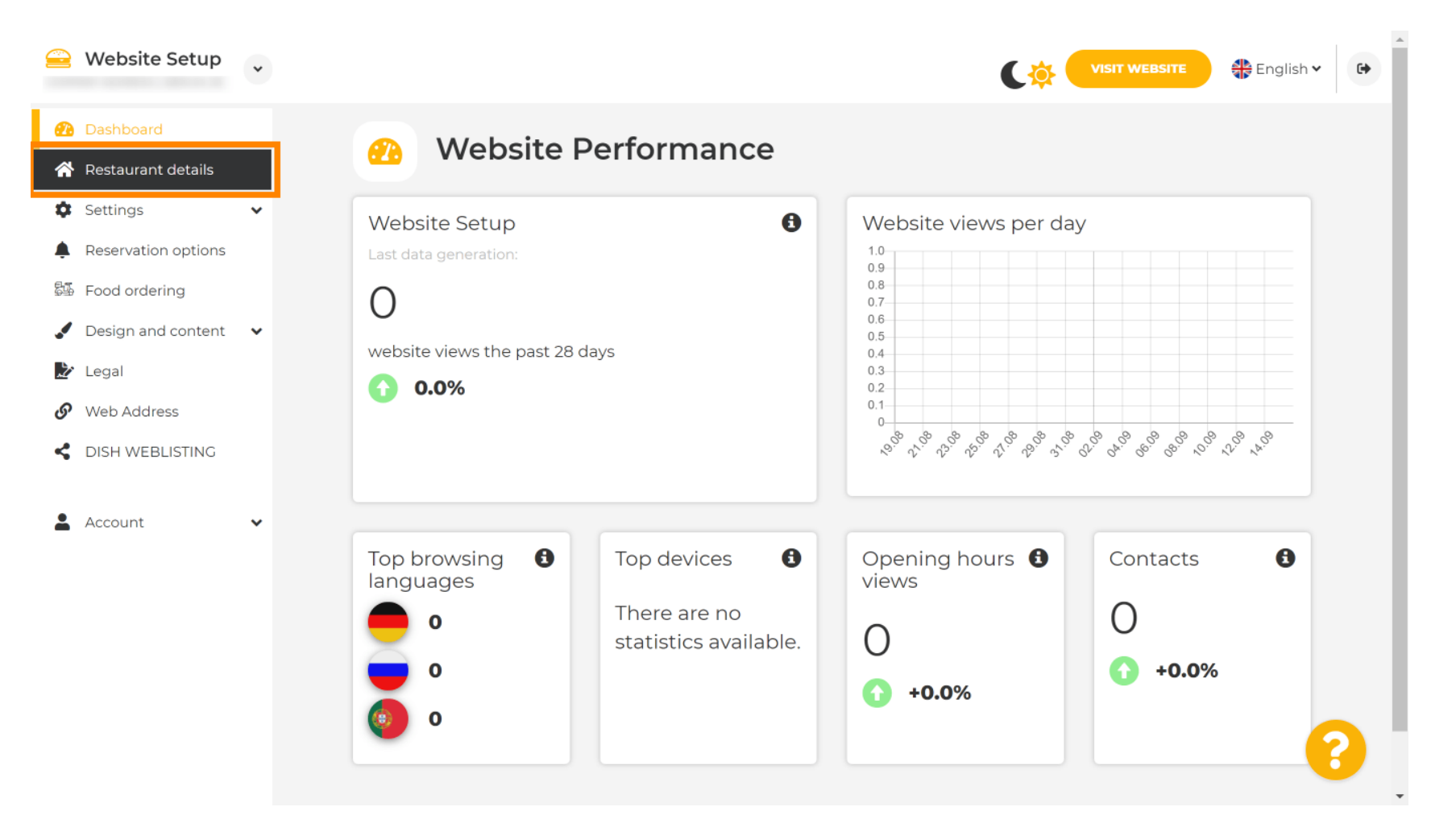

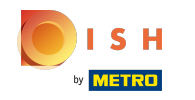

Pomičite se prema dolje dok ne pronađete kategorije društvenih mreža.

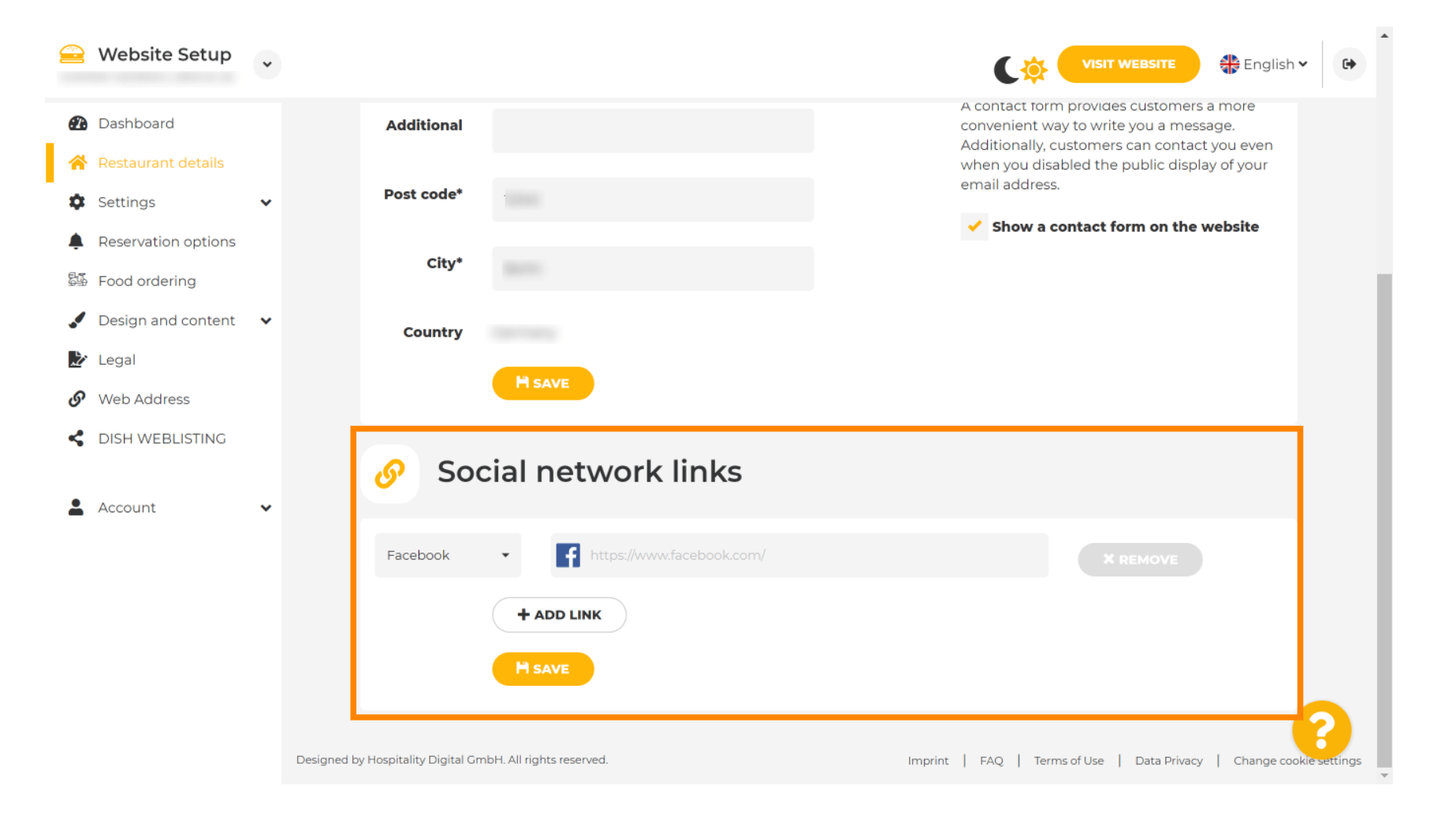

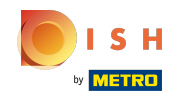

Sada kliknite na strelicu okrenutu prema dolje da biste otvorili popis dostupnih društvenih mreža.

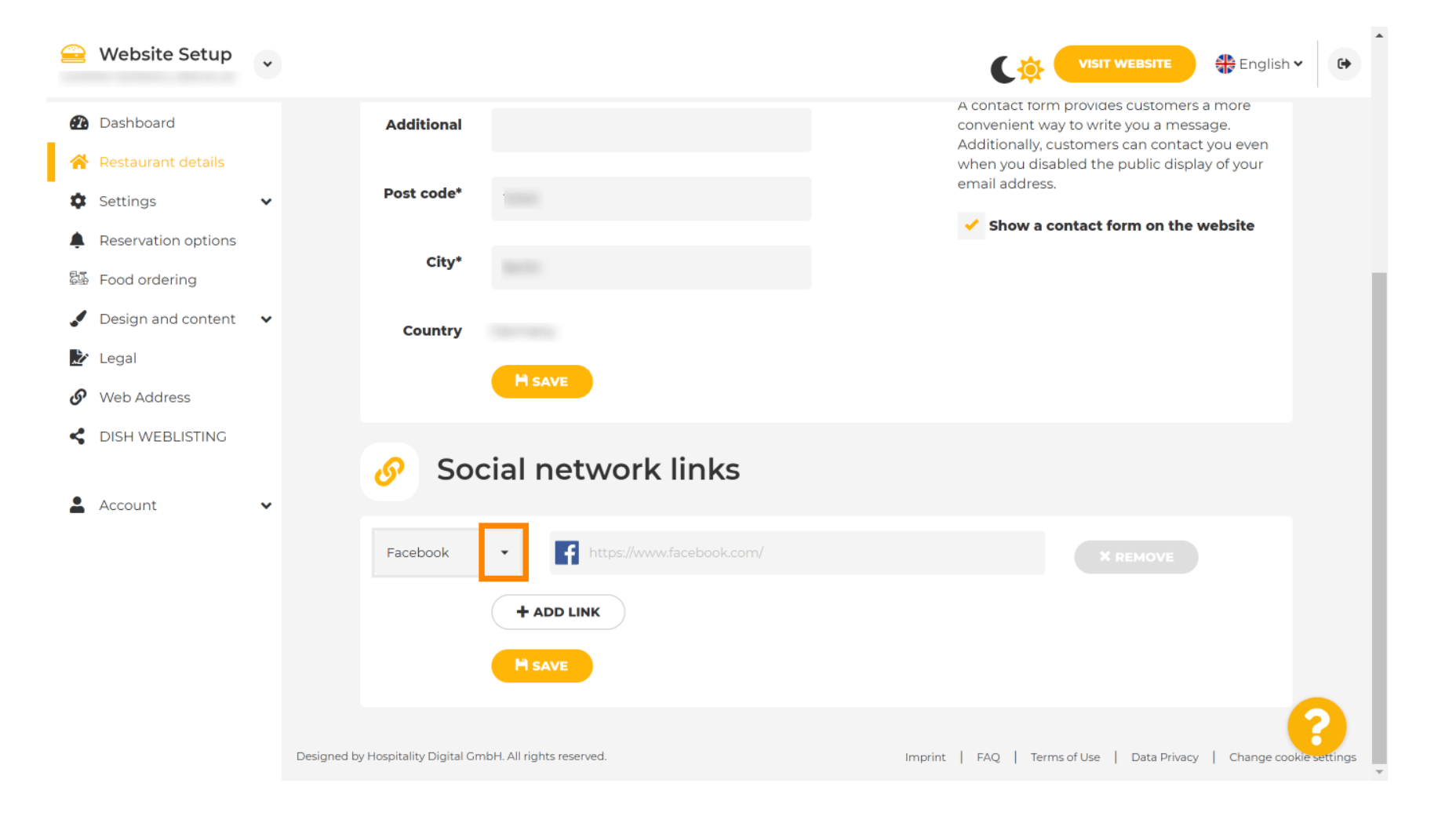

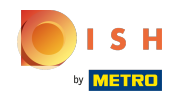

2atim možete odabrati platformu društvenih medija koju želite dodati.

| 을 Website Se                                | •tup       |                                                            | VISIT WEBSITE English ~                                                                                                    |
|---------------------------------------------|------------|------------------------------------------------------------|----------------------------------------------------------------------------------------------------|
| 🕐 Dashboard                                 |            | Additional                                                 | A contact form provides customers a more<br>convenient way to write you a message.<br>Additionally, customers can contact you even |
| Restaurant der                              | tails<br>🗸 | Post code*                                                 | when you disabled the public display of your email address.                                                                        |
| Reservation op                              | otions     | City* Berlin                                               | Show a contact form on the website                                                                                                 |
| Design and co                               | ntent 🗸    | Facebook<br>Generic                                        |                                                                                                    |
| <ul><li>Legal</li><li>Web Address</li></ul> |            | Google My Business<br>Instagram<br>Linkedin                |                                                                                                    |
| CISH WEBLIST                                | TING       | Pinterest<br>TripAdvisor<br>Twitter                        |                                                                                                    |
| Account                                     | *          | Yelp                                                       |                                                                                                    |
|                                             |            | + ADD LINK                                                 |                                                                                                    |
|                                             |            |                                                            |                                                                                                    |
|                                             |            | Designed by Hospitality Digital GmbH. All rights reserved. | Imprint   FAQ   Terms of Use   Data Privacy   Change cookie settings                                                               |

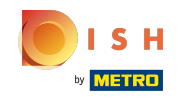

Sada unesite URL odabrane društvene mreže. Napomena: morat ćete dodati važeći URL inače promjene neće biti spremljene, npr. za facebook URL koji na početku kaže "facebook.com"

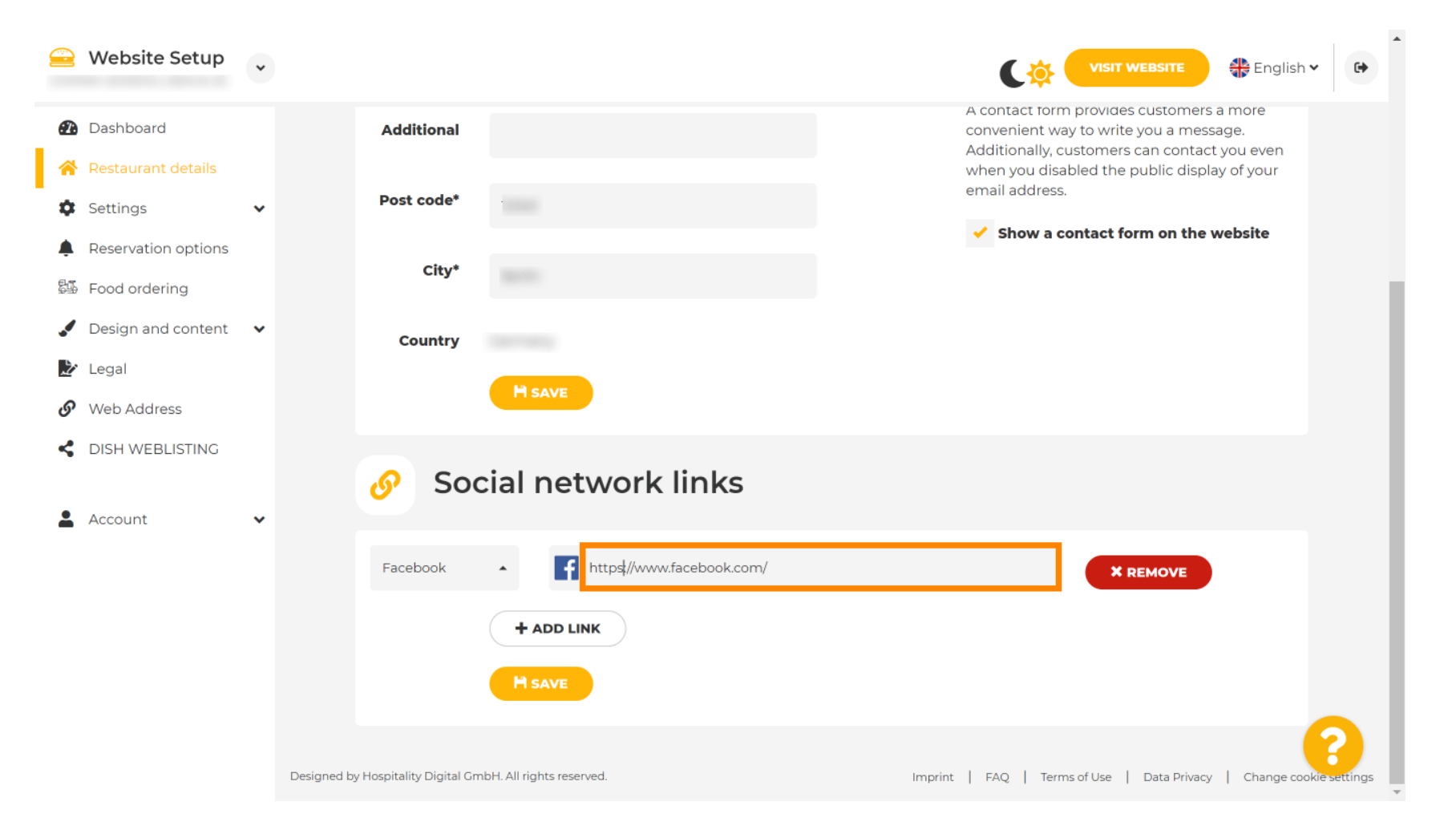

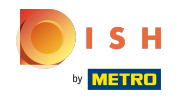

Da biste dodali drugu društvenu mrežu, kliknite na dodaj poveznicu .

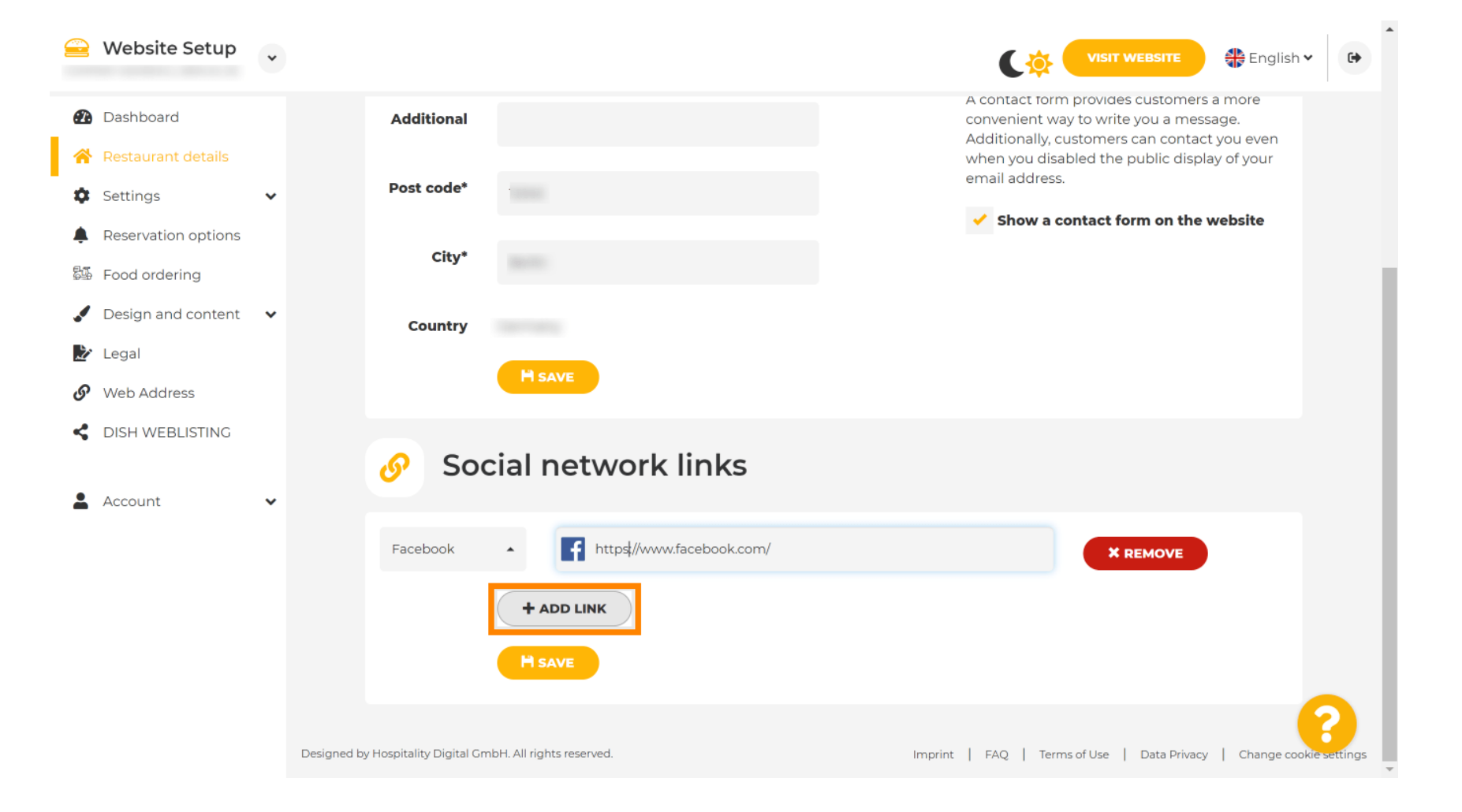

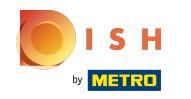

2a uklanjanje društvene mreže kliknite na Ukloni

| 🚔 Website Setup                                                | * |                                             |                                                                                                    |
|----------------------------------------------------------------|---|---------------------------------------------|----------------------------------------------------------------------------------------------------|
| Dashboard                                                      |   | Additional                                  | A contact form provides customers a more<br>convenient way to write you a message.<br>Additionally, customers can contact you even |
| <ul><li>Restaurant details</li><li>Settings</li></ul>          | ~ | Post code*                                  | when you disabled the public display of your email address.                                                                        |
| <ul> <li>Reservation options</li> <li>Food ordering</li> </ul> |   | City*                                       | Show a contact form on the website                                                                                                 |
| <ul> <li>Design and content</li> <li>Legal</li> </ul>          | ~ | Country                                     |                                                                                                    |
| Web Address                                                    |   | H save                                      |                                                                                                    |
| C DISH WEBLISTING                                              |   | 🔗 Social network links                      |                                                                                                    |
| Account                                                        | * | Facebook                                    | × REMOVE                                                                                                    |
|                                                                |   | Google My Busin 🔺 🔛 https://www.google.com/ | X REMOVE                                                                                                    |
|                                                                |   | + ADD LINK                                  |                                                                                                    |
|                                                                |   | H save                                      |                                                                                                    |

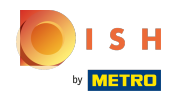

Da biste primijenili svoje promjene kliknite na Spremi . To je to, gotovi ste.

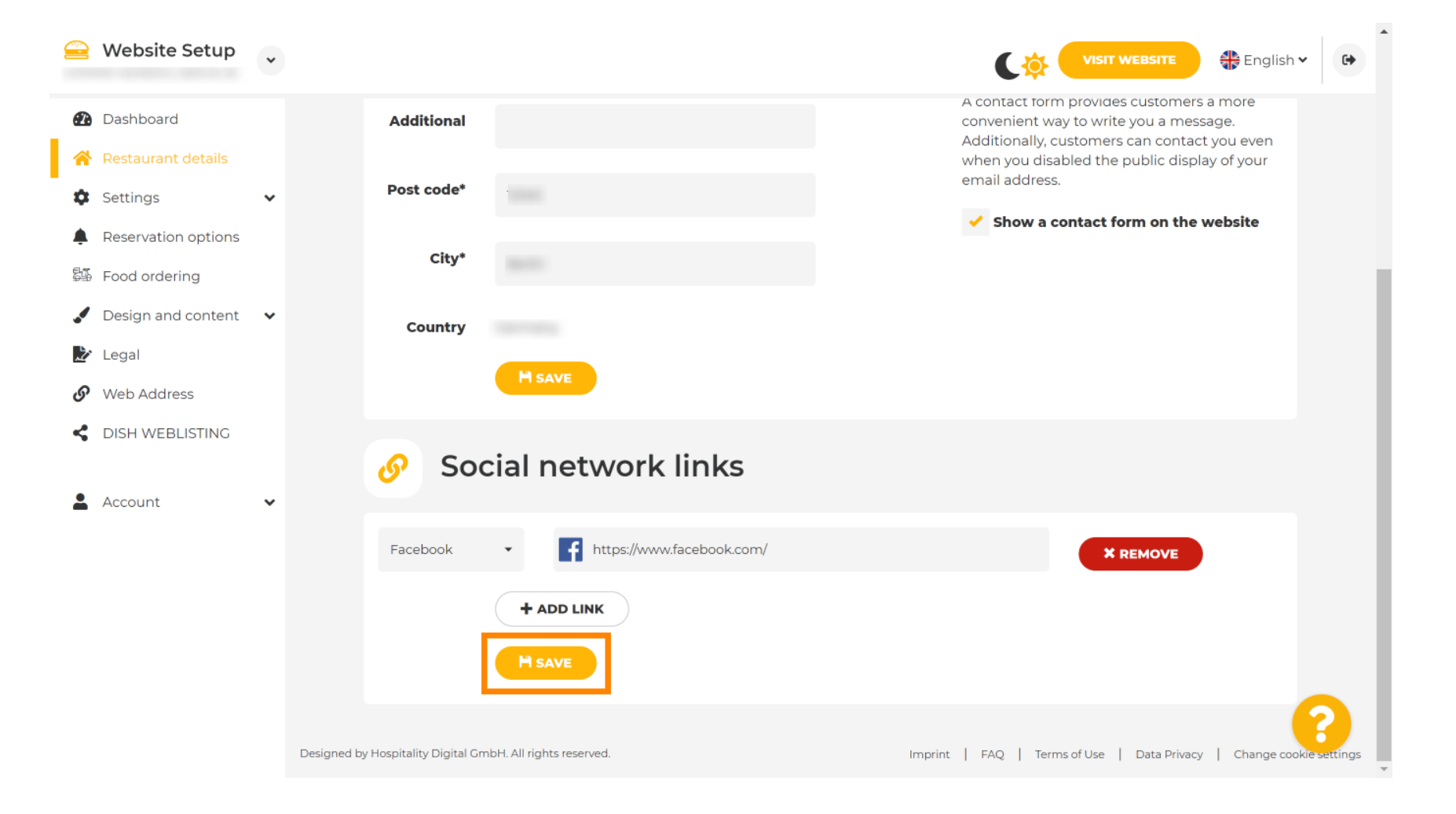

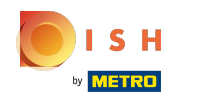

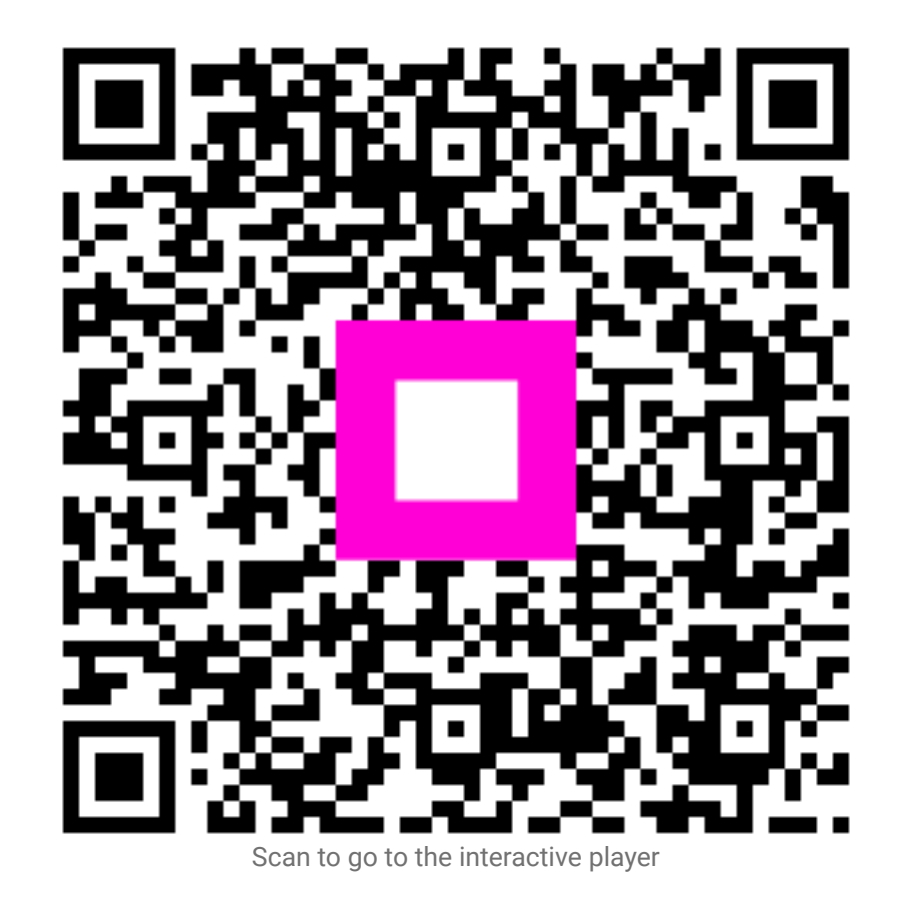